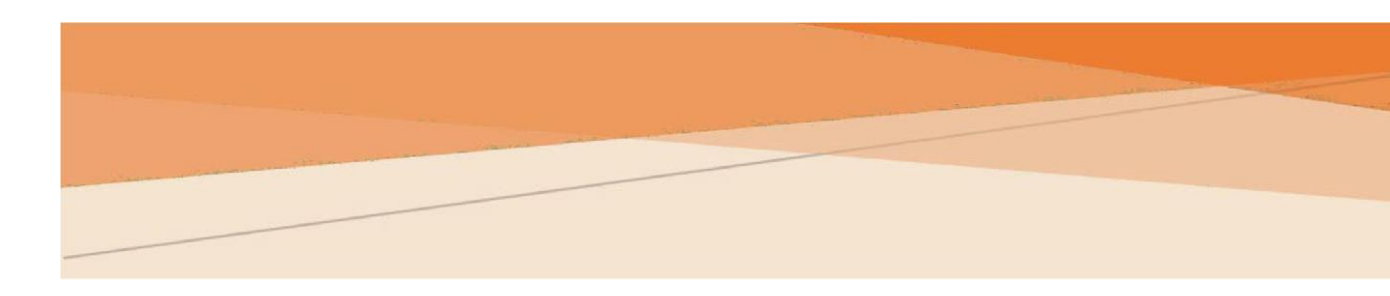

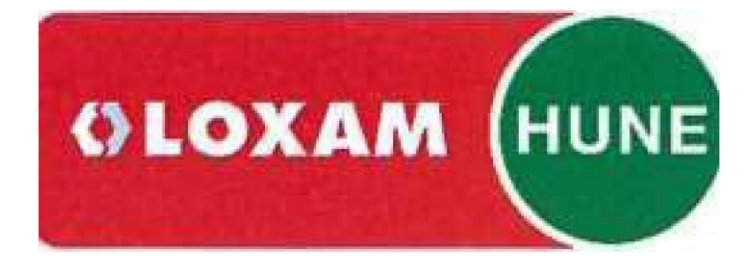

# LOXAMHUNE

Manual de Registo de Fornecedores

# Conteúdo

| Introc | ução2                         |
|--------|-------------------------------|
| Acess  | o2                            |
| Porta  | do fornecedor3                |
| Regis  | o de fornecedores3            |
| 1.     | Dados do fornecedor4          |
| 2.     | Detalhes de contacto4         |
| 3.     | Produtos/Serviços Oferecidos4 |
| 4.     | Dados financeiros5            |
| 5.     | Confirmar e enviar5           |
| Próxir | nos passos5                   |

# Introdução

O documento seguinte detalha os passos necessários para se tornar um fornecedor LoxamHune ao aceder ao seu portal de fornecedores e ao completar o processo de candidatura.

Se já é um fornecedor **LoxamHune**, não precisa de seguir estes passos.

### Acesso

Para completar o processo de candidatura como novo fornecedor é necessário aceder ao endereço:

```
https://lxhudesd365-app02.azurewebsites.net/
```

| ē Login - MosaicMe 🛛 🗙 🕂                                       |                                                                                                    | - 🗆 X                 |
|----------------------------------------------------------------|----------------------------------------------------------------------------------------------------|-----------------------|
| $\leftrightarrow \rightarrow$ C <b>a</b> lxhudesd365-app02.azu | rrewebsites.net/Account/Login?ReturnUrl=%                                                                                                    | 🗣 🚖 📾 Incógnito (2) 🚦 |
| Mosaic mē                                                      | Inicio de sesión<br>USUARIO<br>CONTRASEÑA<br>• Alta de proveedor<br>• Registro en el portal<br>or<br>Iniciar sesión con<br>Documentación<br>• Compromiso Ambiental y de seguridad<br>• Código Ético<br>• RGPD<br>• Alta de proveedor<br>• Registro en el portal | Iniciar sesión        |

# Portal do fornecedor

No portal do fornecedor encontrará o acesso "Registo de fornecedor" através do qual pode completar a aplicação como novo fornecedor da LoxamHune.

Antes de o fazer, deve rever a documentação incluída no bloco inferior do ecrã inicial.

Por favor, reveja os seguintes documentos:

- Compromisso ambiental e de segurança
- Código de Ética
- GDPR
- Registo de fornecedores
- Registo no portal do fornecedor

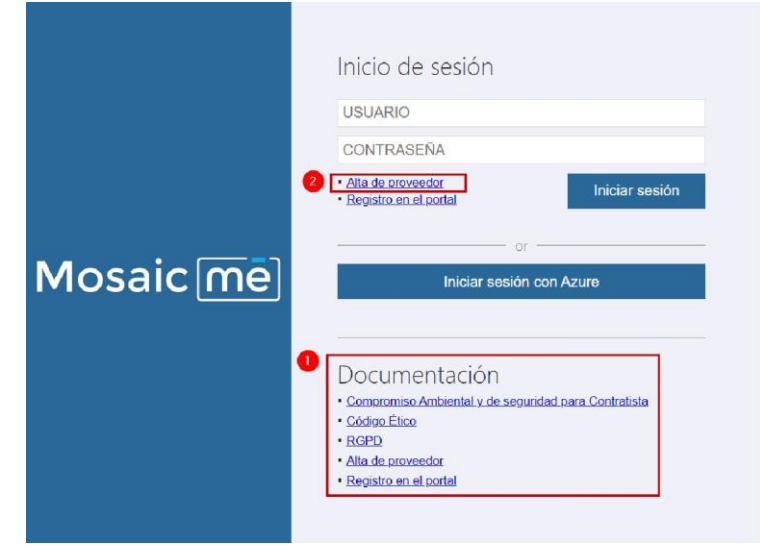

# Registo de fornecedores

O acesso **"Registo de fornecedor"** apresentará um assistente de cinco passos, que deverá completar para solicitar o registo de fornecedor.

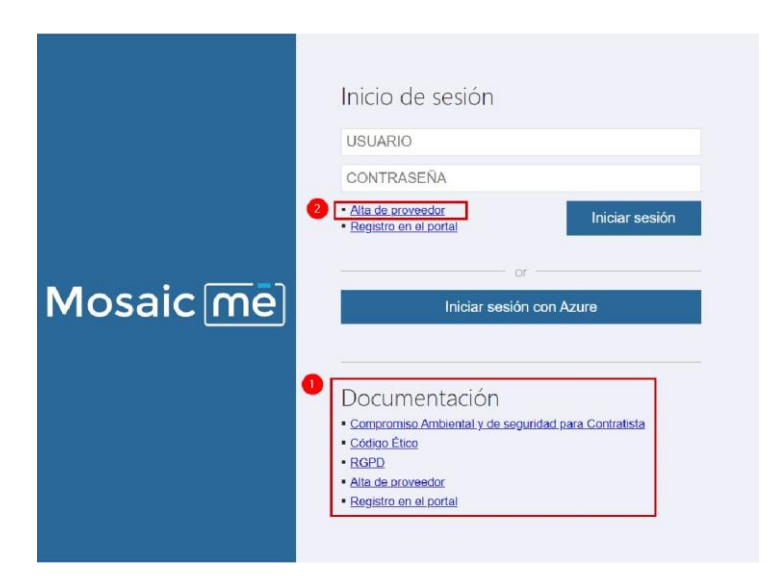

#### 1. Detalhes do fornecedor

Identifique a sua assinatura, número de IVA, nome da empresa e endereço preenchendo todos os campos do ecrã.

Apenas os campos marcados com (\*) são obrigatórios.

Imprensa Seguinte

| Mosaicmē                                               |                                                |  |  |  |
|--------------------------------------------------------|------------------------------------------------|--|--|--|
| Solicitud de alta de p                                 | roveedor                                       |  |  |  |
| 1<br>Datos del Datos de contacto ofre                  | d/Serv. Datos Gonfirmar y<br>Rhancieros enviar |  |  |  |
| Datos del proveedor                                    |                                                |  |  |  |
| Marca comercial                                        | MARQUES ME                                     |  |  |  |
| CIF/NIF *<br>Complete el campo sin especios ni pisones | B99986877                                      |  |  |  |
| Razén social *                                         | MARQUES PROFESSIONAL SERVICES S.L.             |  |  |  |
| Web                                                    | WWW.MARQUESME.COM                              |  |  |  |
| Dirección *                                            | CALLE GOYA 15, 6A                              |  |  |  |
| Pais *                                                 | ESPAÑA                                         |  |  |  |
| Cód. postal *                                          | 28001                                          |  |  |  |
| Población *                                            | MADRID                                         |  |  |  |
| Provincia *                                            | MADRID                                         |  |  |  |
|                                                        | Cancelar Anterior Siguiente                    |  |  |  |

#### 2. Detalhes de contacto

Identificar os dados de contacto da pessoa de contacto, detalhes de comunicação e posição na empresa.

Através do e-mail informado, receberá todas as comunicações necessárias para finalizar o processo de registo como fornecedor, bem como qualquer outra comunicação relevante efetuada pela **LoxamHune**.

Imprensa Seguinte

#### 3. Produtos/Serviços

Selecione a partir das opções disponíveis nos seguintes campos:

- Produtos/Serviços
- Âmbito do trabalho

Se nenhuma das secções acima representarem os produtos/serviços que pode oferecer à LoxamHune, escolha a opção OUTRA, e poderá indicar os serviços que nos pode oferecer.

Imprensa Seguinte

| Mosaicme                                              |                       |                           |                            |           |  |
|-------------------------------------------------------|-----------------------|---------------------------|----------------------------|-----------|--|
| Solicitud de alta de                                  | proveed               | dor                       |                            |           |  |
| 1 2 3<br>Datos del Datos de p<br>proveedor contacto d | rod/Serv.<br>frecidos | 4<br>Datos<br>financieros | 5<br>Confirmar y<br>enviar |           |  |
| Datos de contacto                                     | 0500                  |                           |                            |           |  |
| Email de contacto *                                   | SERG                  | SJIMENEZ@MARQUESME.COM    |                            |           |  |
| N° móvil * 60090                                      |                       | 0800                      |                            |           |  |
| N <sup>e</sup> (eléfono 900300400                     |                       |                           |                            |           |  |
| Cargo                                                 | Respo                 | onsable de ver            | ntas                       | ~         |  |
|                                                       |                       | Cancelar                  | Anterior                   | Siguiente |  |

|                                                                          | Ν                                            | Mosaic                 | [ <u>me1</u>            |         |          |
|--------------------------------------------------------------------------|----------------------------------------------|------------------------|-------------------------|---------|----------|
| Pedido de registo<br>fornecedor<br>Dados do Dados<br>fornecedor contacto | de<br>3 Prod <i>J</i> Serv.<br>de oferecidos | 4 Dados<br>financeiros | 5 Confirmar e<br>enviar | Ľ       |          |
| Prod./Serv. oferecidos                                                   |                                              |                        |                         |         |          |
| Produto/Serviço                                                          | COMF                                         | RA MAQUINA             | ARIA                    |         |          |
| Âmbito do<br>trabalho                                                    | PLATAFORMA SOBRE CAMIÃO                      |                        |                         |         |          |
|                                                                          |                                              | Cancelar               | A                       | nterior | Seguinte |

#### 4. Dados financeiros

Indique o IBAN no qual espera receber o pagamento das suas faturas, dando a opção de utilizar um endereço eletrónico alternativo do seu departamento financeiro para receber comunicações relativas a confirmações, pagamentos, etc.

Imprensa Seguinte

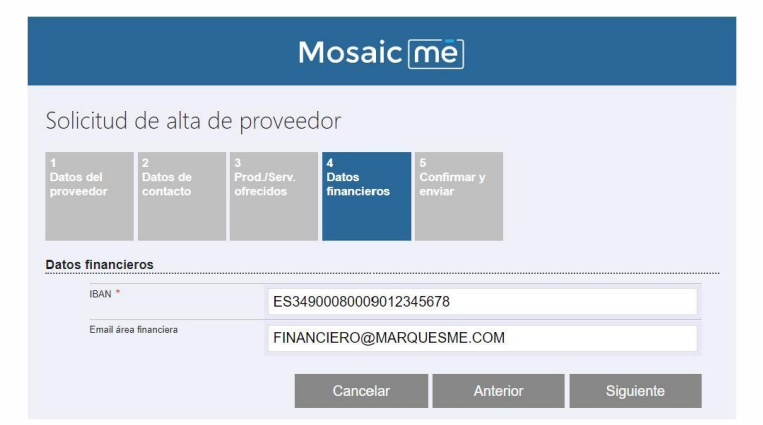

#### 5. Confirmar e enviar

| Verifique todas as informações para garantir que | Mosaic <u>frnel</u>                                                                                                    |  |  |
|--------------------------------------------------|----------------------------------------------------------------------------------------------------|--|--|
| todos os dados estão corretos.                   | Pedido de registo de fornecedor                                                                                                    |  |  |
| Pode voltar aos ecrãs anteriores com o botão     | 1 2 3 4 5<br>Dados do Dados de Prod./Serv. Datos Confirmar e                                                                                                    |  |  |
| Anterior para confirmar as informações antes da  | fornecedor contacto oferecidos financeiros enviar                                                                                                    |  |  |
| apresentação final.                              | Confirmar e enviar                                                                                                    |  |  |
| Para completar o processo, prima Submeter        | Por favor, verifique a informação introduzida e clique em "Enviar" para processar o seu pedido<br>Nuns minutos receberá um e-mail a confirmar o pedido e as instruções a seguir para completar o registo. |  |  |
|                                                  | Cancelar I Anterior I Enviar                                                                                                    |  |  |
|                                                  |                                                                                                    |  |  |

# Próximos passos

Se o pedido estiver correto, receberá uma confirmação no ecrã, caso contrário ser-lhe-á pedido que reveja as secções anteriores a fim de repetir o envio.

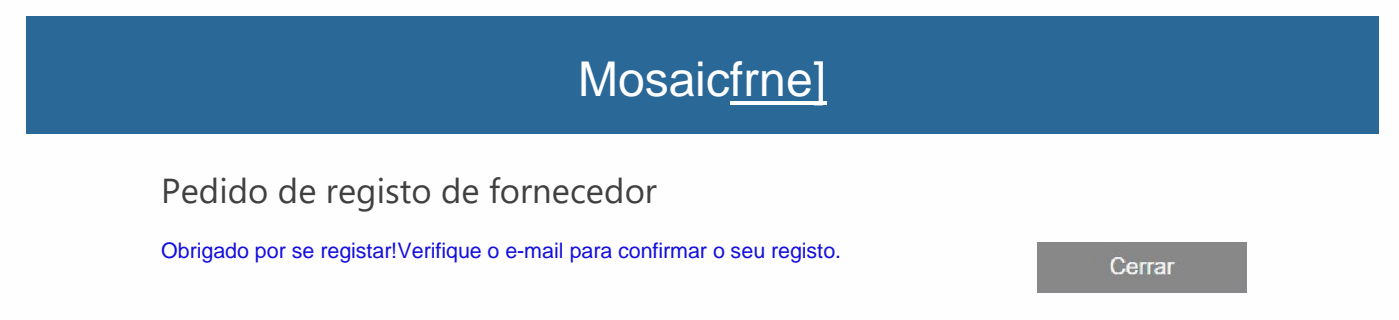

Uma vez concluído este primeiro passo no processo de registo, receberá um e-mail confirmando que a sua candidatura está a ser estudada pelo departamento de compras da LoxamHune, que o contactará por e-mail para continuar e concluir o registo como fornecedor.